## 1. Adding the App :

a. Create a Group by using the Groups Module. Goto Groups - Click Create a Group button and create a group of your choice by filling in the required fields.

| ← → C 🌢 pulsedin.com/groups |      |        |                                        |                                       |                                                     | 여 ৫ ☆ 🛊 🗖 🧿 🗄 |
|-----------------------------|------|--------|----------------------------------------|---------------------------------------|-----------------------------------------------------|---------------|
| Q Search Pulsedin           | Home | Groups | >>>>>>>>>>>>>>>>>>>>>>>>>>>>>>>>>>>>>> | Jobs                                  | Case Study                                          | *° 💿 •        |
| 18 My Groups                |      |        |                                        |                                       |                                                     |               |
| Explore Groups              |      |        | Improve yo                             | Grou<br>our discussion and<br>Study G | <b>UPS</b><br>d learning using PulsedIn's<br>Groups |               |
| Activities                  |      |        |                                        |                                       |                                                     |               |
| Favourites                  |      |        |                                        |                                       |                                                     |               |
|                             |      |        | +0                                     | Create Group                          | Explore Groups                                      |               |
|                             |      |        |                                        |                                       |                                                     | 8 / C         |

b. Create a Study Room by enabling the Study Room toggle button

| $\leftarrow$ $\rightarrow$ C $\bullet$ pulsedin.o | om/groups/create                                                                                                    |                                                  |                                                              |                                  |                   |                                |                                 | ক প্র ক           | * 🛛  : |
|---------------------------------------------------|----------------------------------------------------------------------------------------------------|--------------------------------------------------|--------------------------------------------------------------|----------------------------------|-------------------|--------------------------------|---------------------------------|-------------------|--------|
| Q Search P                                        | ulsedIn                                                                                                    | Home                                             | Groups                                                       | Study                            | Jobs              | Case Study                     |                                 | ¥99+              | -      |
| Cr                                                | eate Group                                                                                                    |                                                  |                                                              |                                  |                   |                                |                                 |                   | ×      |
|                                                   | Profile<br><b>From</b><br><b>Croup name</b><br><b>NCLEX Study Room</b><br><b>Description</b><br>This room is created | Room<br>Stud<br>Do you find it<br>productivity a | ly Room<br>difficult to study alor<br>and find your studying | re? Make your own s<br>1 groove. | udy room where yo | u can collaborate with other s | students to increase your<br>Et | nable this button |        |
|                                                   |                                                                                                    |                                                  |                                                              |                                  |                   |                                |                                 | <i>i</i>          |        |

C. The created group will be listed like the below image.

| $\leftrightarrow \rightarrow c$ | pulsedin.com/groups |           |                |                                        |      |            | 아 슌 ☆ 🛊 🛛 🧿 🗄  |
|---------------------------------|---------------------|-----------|----------------|----------------------------------------|------|------------|----------------|
| Ē                               | Q Search PulsedIn   | ŀ         | Home Groups    | >>>>>>>>>>>>>>>>>>>>>>>>>>>>>>>>>>>>>> | Jobs | Case Study | *° 💿 •         |
| 88                              | My Groups           | My Groups |                |                                        |      |            | + Create Group |
| 0                               | Explore Groups      |           | NCLEX Study Ro | om                                     |      |            |                |
| <b>(</b>                        | Activities          |           | 1 Member       | •                                      |      |            |                |
| 0                               | Favourites          |           |                |                                        |      |            |                |

D. Navigate to the Group and click on the Room tab as shown below.

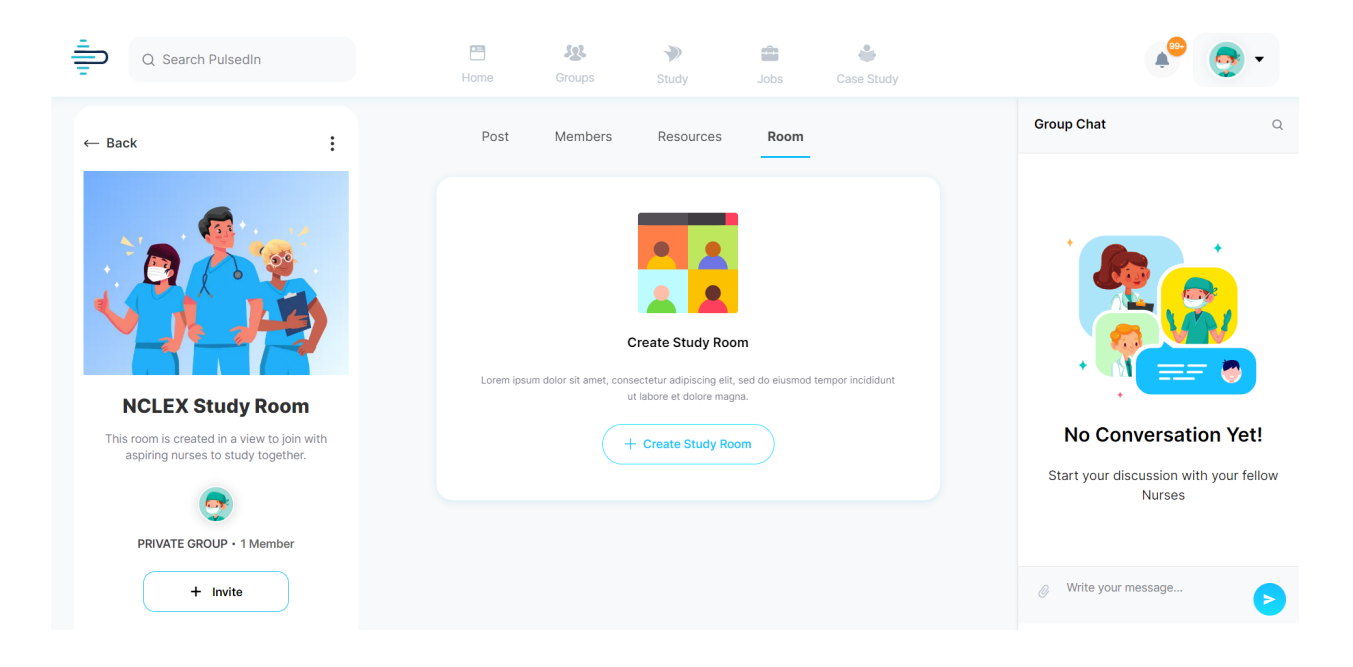

E. Click on the "Create Study Room" button and fill in the required information to create your meeting room.

| Q. Search PulsedIn                                                                | E & Home Groups s          | Study                  | Case Study | 🔎 💿 •                                            |
|-----------------------------------------------------------------------------------|----------------------------|------------------------|------------|--------------------------------------------------|
| ← Back                                                                            | Create Study Room          |                        | ×          | Group Chat                                       |
|                                                                                   | Title                      |                        |            |                                                  |
|                                                                                   | NCLEX Group Study Sessi    | on                     |            |                                                  |
|                                                                                   | Description                |                        |            |                                                  |
| V J J J                                                                           | This meeting session is us | ed to cover the basics | C "        |                                                  |
| NCLEX Study Room                                                                  | Date                       | Time                   |            |                                                  |
| This room is created in a view to join with<br>aspiring nurses to study together. | □ 05/13/2023 ▼             | © 12:02                | -          | No Conversation Yet!                             |
| •                                                                                 |                            |                        |            | Start your discussion with your fellow<br>Nurses |
| PRIVATE GROUP • 1 Member                                                          |                            | Back                   | Create     |                                                  |
| + Invite                                                                          |                            |                        |            | @ Write your message                             |

F. After clicking Create, you will get the below screen. Click on the "Create Account" button.

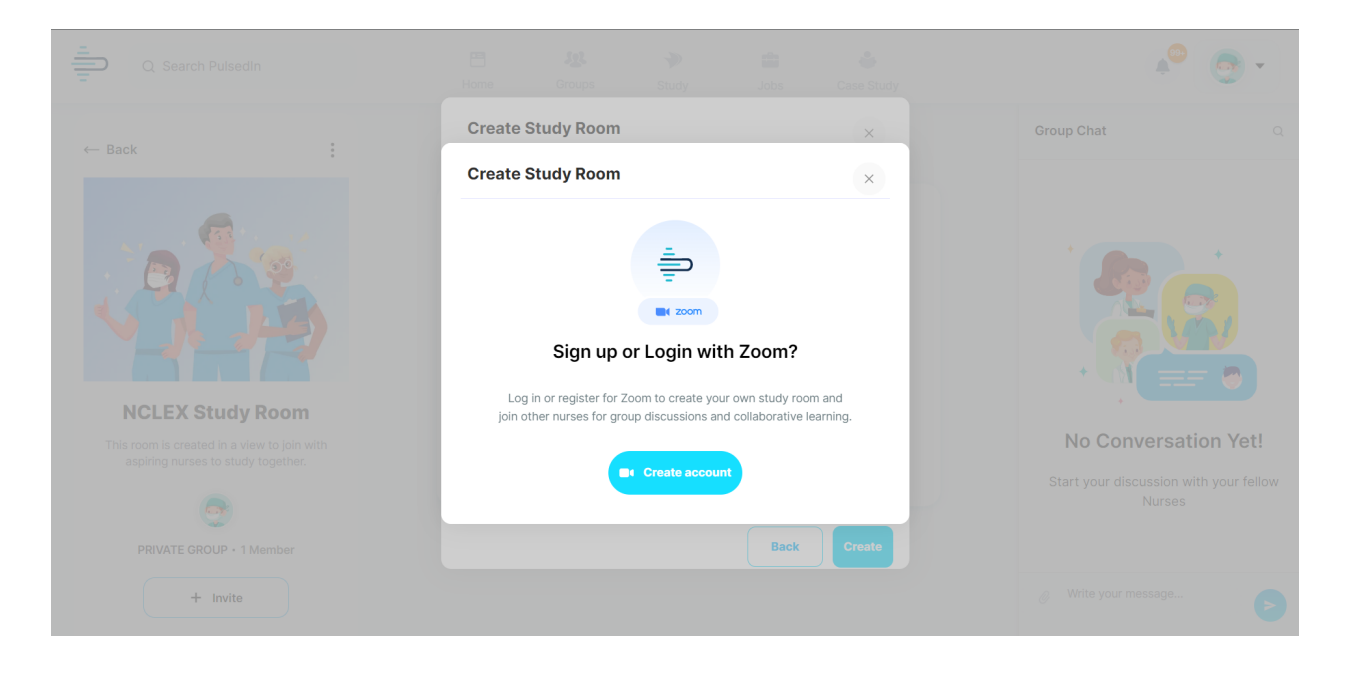

G. Log in or sign up using your Zoom account

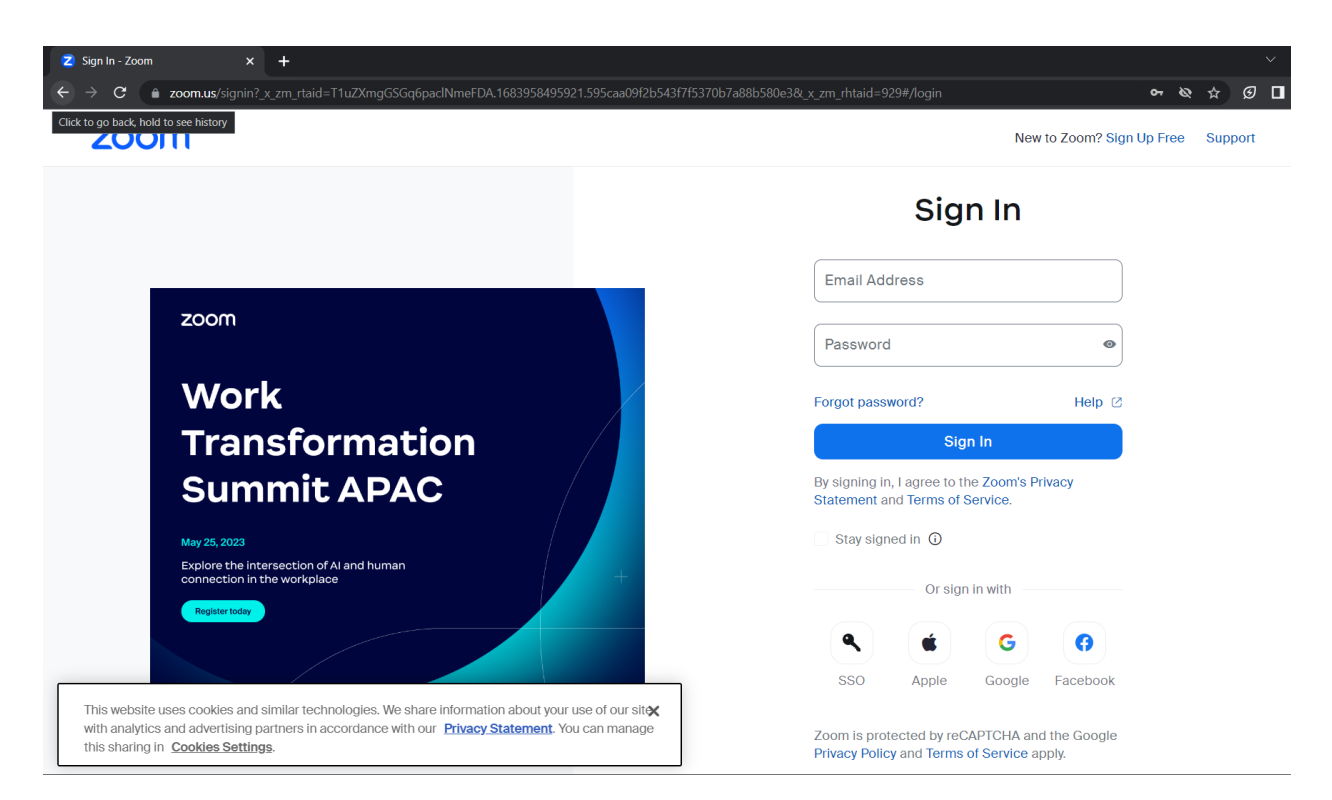

H. After successful login, you will be asked to authorize the application. You can authorize by allowing as shown below.

| zoom |                                                                                                    |           |
|------|----------------------------------------------------------------------------------------------------|-----------|
|      | A Participant Profile & Contact Information                                                                                                    | >         |
|      |                                                                                                    | >         |
|      |                                                                                                    |           |
|      | App can manage information                                                                                                    |           |
|      | Associated with you                                                                                                    |           |
|      | $\!\!\!\!\!\!\!\!\!\!\!\!\!\!\!\!\!\!\!\!\!\!\!\!\!\!\!\!\!\!\!\!\!\!$                                                                                                    | >         |
|      | 🚷 Settings                                                                                                    | >         |
|      | Associated with you and others who participate in Zoom experiences with you                                                                                                   |           |
|      | Registration & Scheduling                                                                                                    | >         |
|      | R Participants                                                                                                    | >         |
|      | <b>∜</b> ta Content                                                                                                    | >         |
|      |                                                                                                    |           |
|      | Allow this app to use my shared access permissions. Learn more                                                                                                    |           |
|      | By clicking Allow, you give permission to this app to use your information in accordance with their Term<br>& Privacy Policy. You can remove this app at any time in My Apps. | S         |
|      | Allow Decline                                                                                                    | \$° 🔋 🖉 😨 |

I. After successful authentication, the meeting will be created successfully.

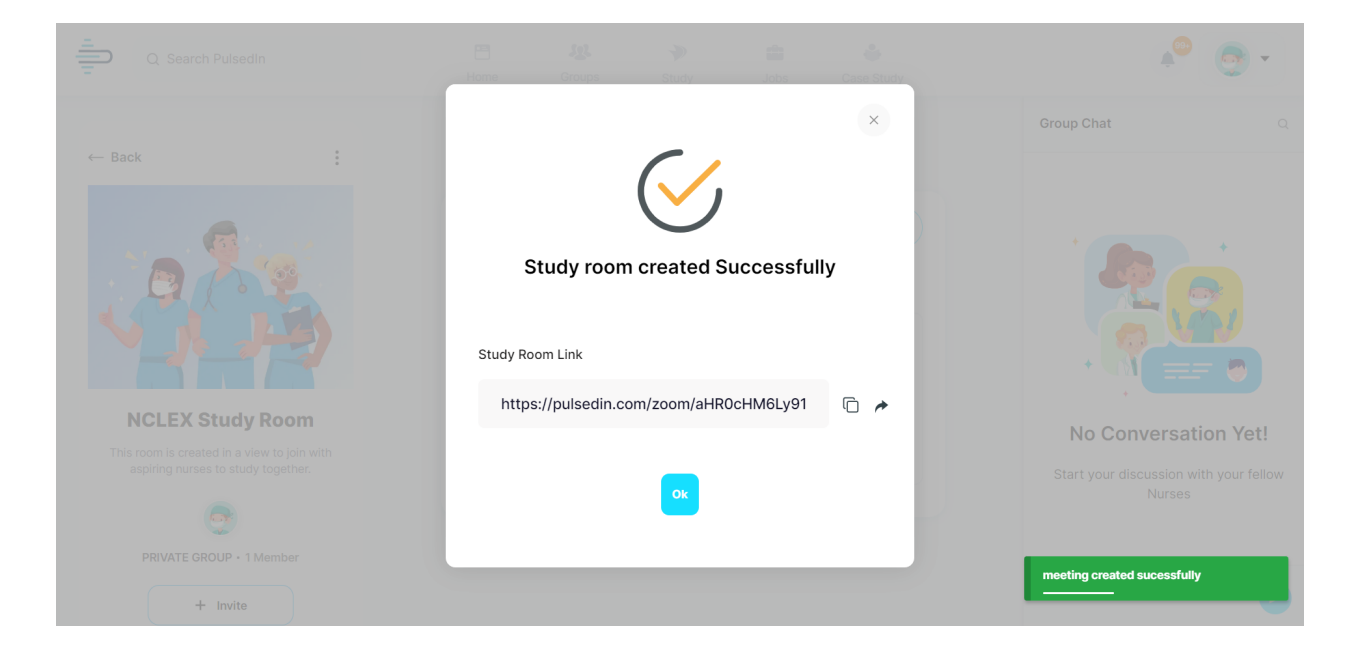

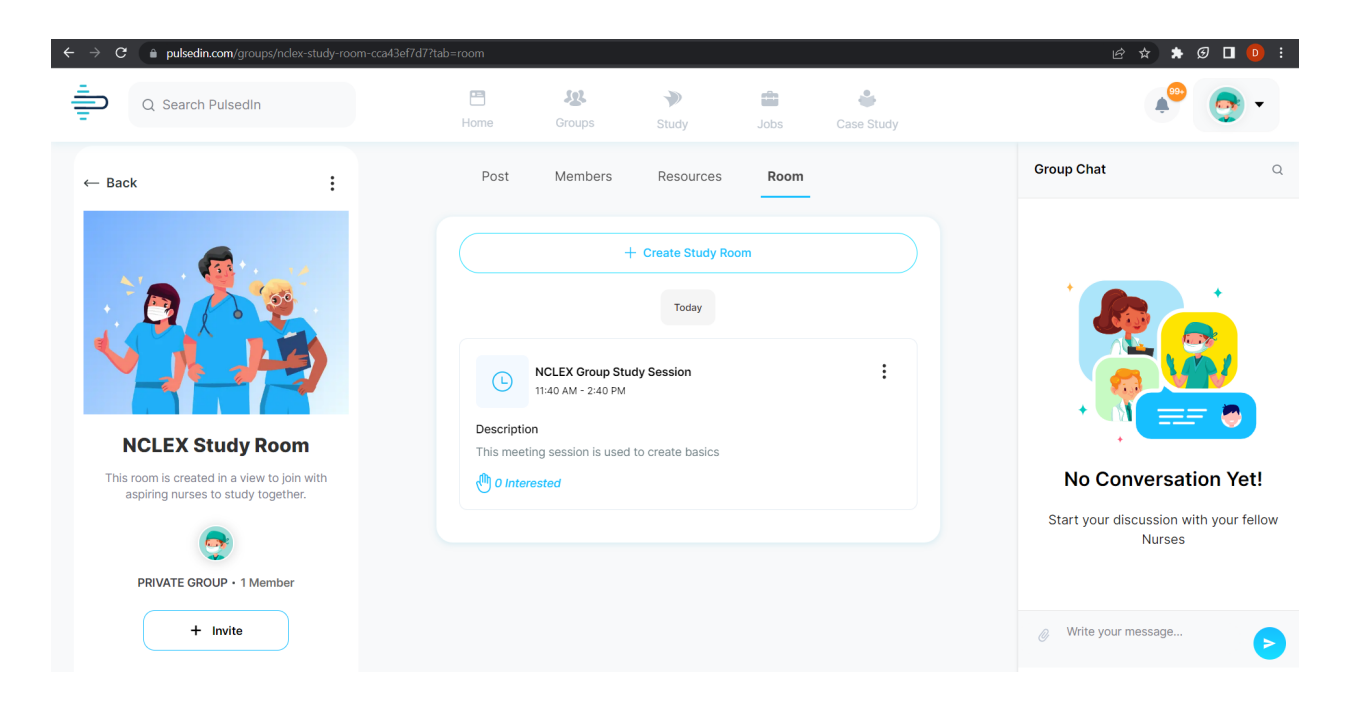

J. Other users can successfully join this meeting by clicking on the Join button in their PulsedIn account as shown below.

| ← → C 🌲 pulsedin.com/groups/nclex-study-room-cca43ef7                             | d7?tab=room |                                                 |                                          |      |            | 🖻 🖈 🖉 🗖 🧕                                     | :  |
|-----------------------------------------------------------------------------------|-------------|-------------------------------------------------|------------------------------------------|------|------------|-----------------------------------------------|----|
| Q Search PulsedIn                                                                 | Home        | <b>S</b> roups                                  | >>>>>>>>>>>>>>>>>>>>>>>>>>>>>>>>>>>>>>   | Jobs | Case Study | ۰ 😎 🏩                                         | •  |
| ← Back                                                                            | Post        | Members                                         | Resources                                | Room |            | Group Chat                                    | Q  |
|                                                                                   |             | -<br>CLEX Group Study<br>:48 AM - 2:48 PM<br>VE | - Create Study Roo<br>Today<br>/ Session |      | a Join     |                                               |    |
| NCLEX Study Room                                                                  |             |                                                 |                                          |      |            | No Conversation Yet                           | !  |
| And tooling outdated in a view to join with<br>aspiring nurses to study together. |             |                                                 |                                          |      |            | Start your discussion with your fel<br>Nurses | ow |
| + Invite                                                                          |             |                                                 |                                          |      |            | Write your message                            | Þ  |

K. Upon joining the meeting successfully, users will be able to discuss and collaborate with their fellow members.

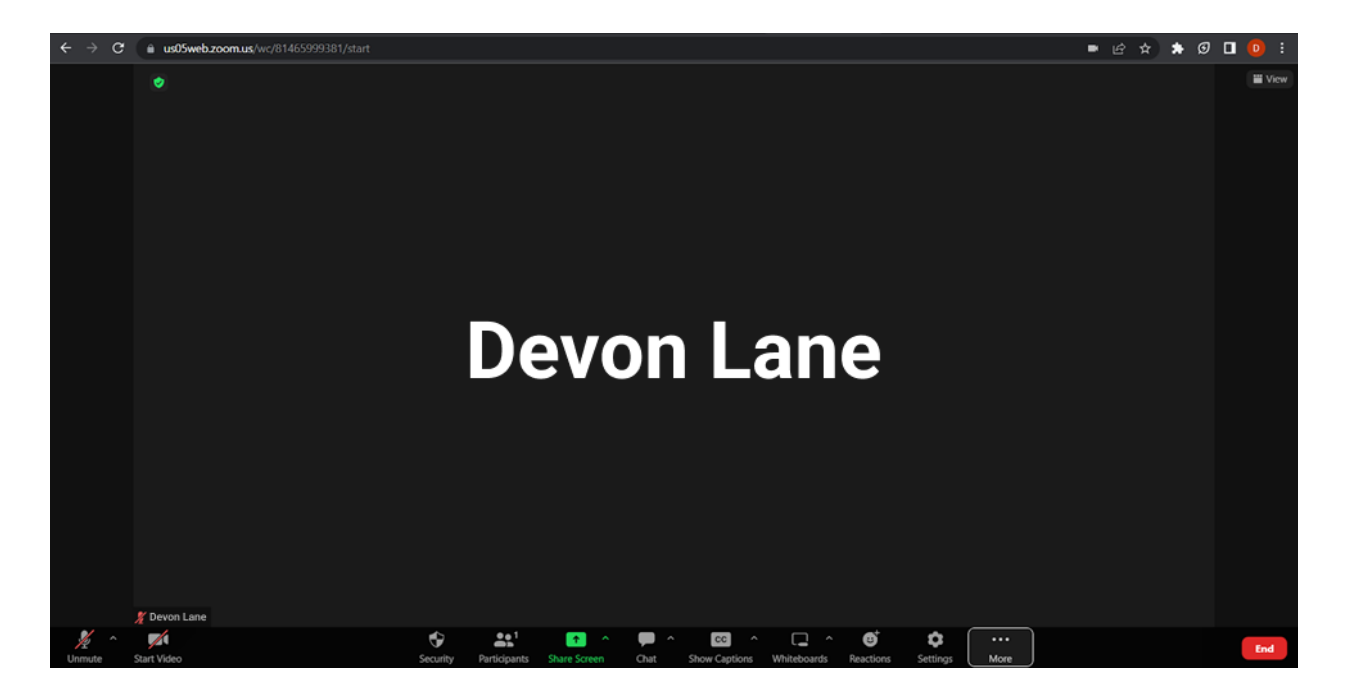

## Scopes and Events :

a. In our application, users can share the meeting to the feed. We would need to show the users about the live status of the meeting. For that, we are using the start meeting and end meeting events.

| ← → C                      |                                                                                                    |                | 🖻 🖈 🖬 🧿 i                                |
|----------------------------|----------------------------------------------------------------------------------------------------|----------------|------------------------------------------|
| Q Search Pulsedin          | Home Groups Study Jo                                                                                 | bbs Case Study | 4 <sup>0</sup> 💿 -                       |
| Menu                       | You shared a meeting from Pulsedin                                                                   |                | 😑 og 🤉 👮 🚃                               |
| Flashcards                 | Robert Fox                                                                                           | :              | Interactive Case Studies                 |
| Interactive Case Study NEW | Join this live meeting and make use of this session                                                  |                | Explore our diverse topics to learn      |
| Chat                       | NCLEX Study Room                                                                                     |                | Explore                                  |
| Topic Challenges           | NCLEX Group Study Session<br>() 12:13 PM - 3:13 PM (13 May 23)<br>This study room is for NCLEX users |                | 4 Hypertanic<br>Hypertanic               |
| adoL 😭                     |                                                                                                    | 0 Comments     | 9 9                                      |
| My Activities              | ⇔ (∋                                                                                                 |                | Flashcards<br>3200+ Flashcards Available |
| Medpais                    | John • Follow<br>NCLEX Topics • 18h                                                                  | I              | Explore                                  |

Using the events, we are showing the status as Live in our application feed.
When a meeting starts, we will show that as Live Room in our application, and when the meeting ends, the status will be removed. This can be seen using the above and below images.

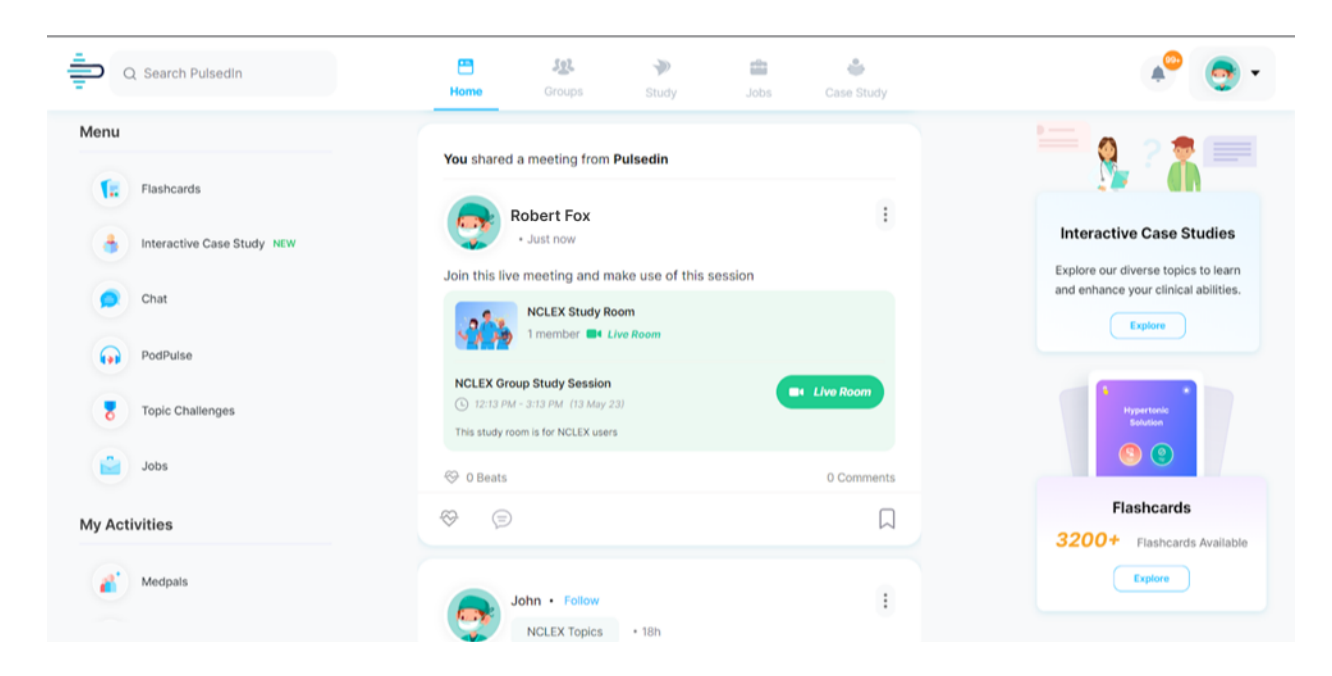

View and manage your user information - We are using this scope to get the Zoom user ID and map it for that user for the meeting creation and authentication.

**2. Usage**: In order to create the study room, you would need to have an account in the <u>PulsedIn</u> Application.

## 3. Removing the App :

- 1. Log in to your Zoom Account and navigate to the Zoom App Marketplace.
- 2. Click Manage >> Added Apps or search for the "PulsedIn" app.
- 3. Click the "PulsedIn" app.
- 4. Click Remove.

The above process will remove the PulsedIn app from the user's Zoom marketplace account. When the user clicks remove, PulsedIn will remove their user ID and tokens from the application.

Kindly follow the steps mentioned in this <u>PulsedIn - Mobile Documentation Flow</u> for the mobile process which is similar to the web as well.